# LSP aansluiting nieuwe klant Huisarts (Conversie vanuit ander HIS)

GBZ-beheer PharmaPartners Januari 2022

© 21 januari 2022

Niets uit deze uitgave mag worden verveelvoudigd en/of openbaar gemaakt door middel van druk, fotokopie, microfilm of op welke andere wijze ook zonder voorafgaande schriftelijke toestemming van PharmaPartners B.V. Stap 1. Check of huidige abonneeregistratie bij uziregister correct is.

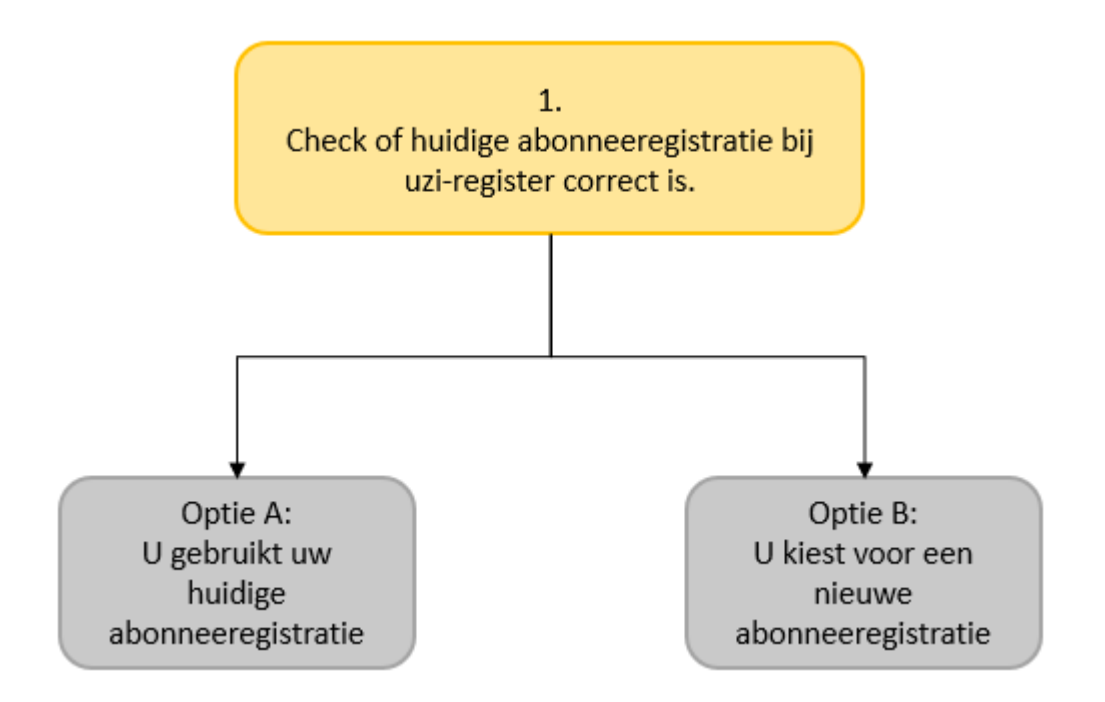

### 1 Check of huidige abonneeregistratie bij uzi-register correct is.

Het is mogelijk dat uw huidige uzi-abonneeregistratie op naam van de zorgverlener staat. In Medicom is het een vereiste dat wanneer de praktijk is aangesloten op het LSP, er bij elke medewerker een uzi-pas geregistreerd is (zo niet dan kan de medewerker geen dossiers meer openen binnen Medicom). Bij een abonneeregistratie op naam van de zorgorganisatie kan een 'pas-niet-op-naam' worden aangevraagd.

In <u>deze handleiding</u> leest u meer informatie over de uzi-registratie voor huisartsenpraktijken. Op <u>deze website</u> van VZVZ kunt u de 'Keuzehulp registratie UZI-abonnee (URA)' raadplegen om er zeker van te zijn dat u zich op de juiste manier registreert bij het UZI-register.

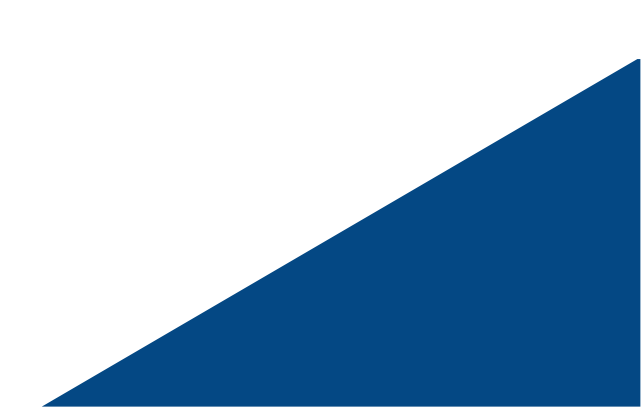

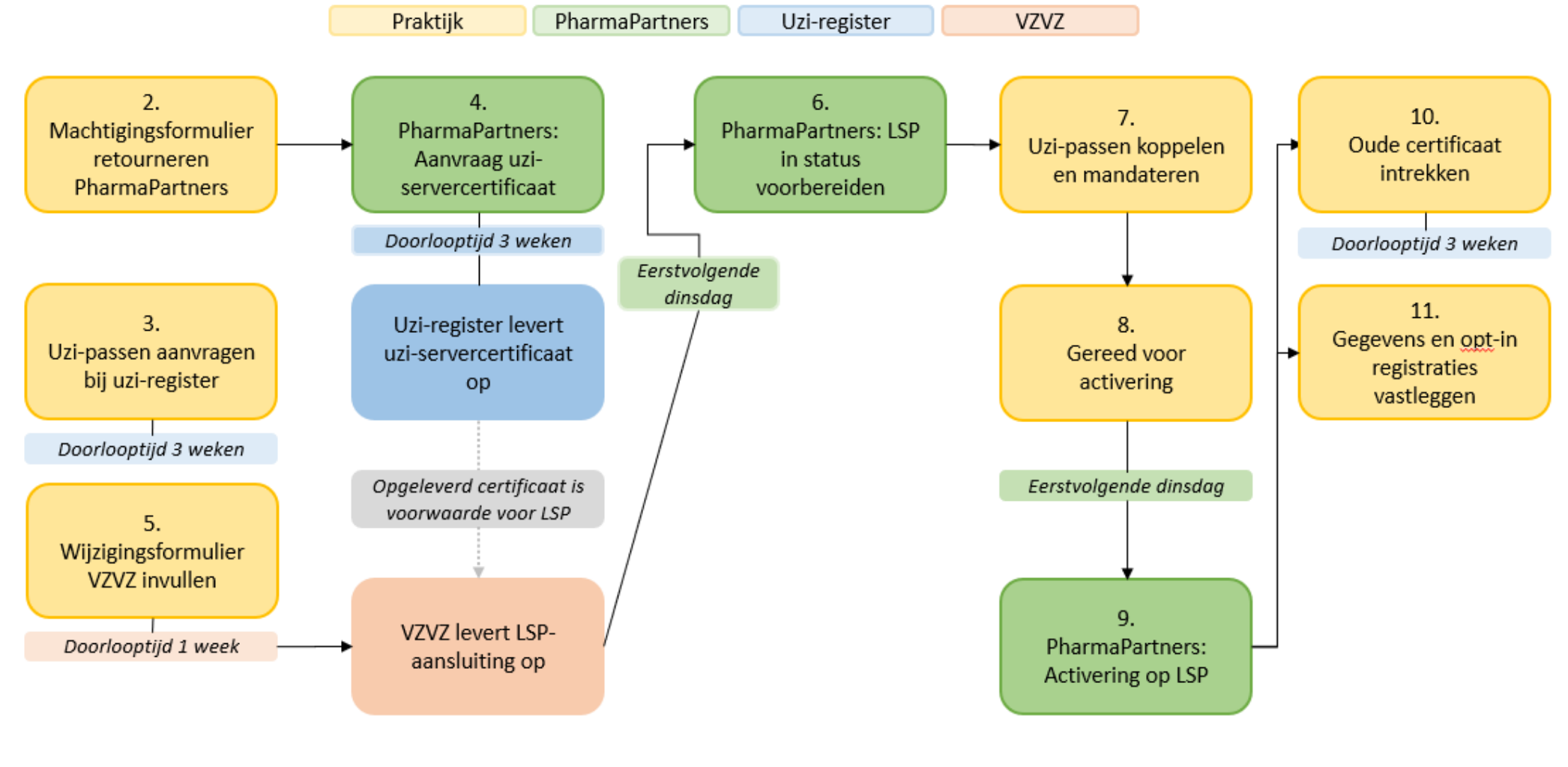

### Stappenplan optie A. Huidige abonneeregistratie.

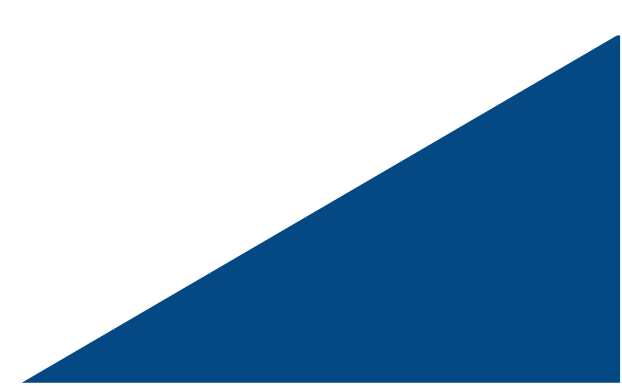

## Uitleg per stap optie A. Huidige abonneeregistratie.

### 2 Machtigingsformulier retourneren aan PharmaPartners

Voor de BSN-koppeling en LSP-aansluiting heeft u een nieuw UZI-servercertificaat nodig. Wij willen het certificaat graag voor u aanvragen, installeren en beheren. Hiervoor is het wel nodig dat u ons machtigt middels <u>dit machtigingsformulier</u>. Wilt u de velden met de pijltjes invullen, het formulier (door de wettelijk vertegenwoordiger zoals bekend bij het UZI-register) ondertekenen en retourneren naar <u>gbz@pharmapartners.nl</u>?

### 3 Uzi-passen aanvragen bij uzi-register

Let op: Als u de LSP module in Medicom gaat gebruiken is het een vereiste dat aan iedere medewerker in Medicom een UZI-pas gekoppeld is. **Medewerkers waaraan geen UZI-pas gekoppeld is, hebben na de activatie van de LSP module géén toegang meer tot de patiëntdossiers in Medicom.** 

Lees vooraf <u>deze handleiding</u> goed door om te bepalen welke uzi-passen u moet bestellen, dat leest u in hoofdstuk 3.1.

Uzi passen vraagt u aan op <u>deze website</u> van het uzi-register. UZI passen komen ongeveer 3 weken na uw aanvraag binnen.

### 4 PharmaPartners: aanvraag uzi-servercertificaat

De eerstvolgende vrijdag nadat wij uw machtigingsformulier ontvangen, vragen wij uw uziservercertificaat aan bij het uzi-register. Op dat moment krijgt u van ons de domeinnaam van uw certificaat, welke u nodig heeft voor het aanvragen van de LSP-aansluiting bij VZVZ.

### 5 Wijzigingsformulier VZVZ invullen

- Zie voor meer informatie ook de 'Factsheet Omgaan met Wijzigingen' op <u>deze website</u> van VZVZ.
- Vul het <u>GBZ-wijzigingsformulier</u> van VZVZ in kies bij 'soort wijziging' voor 'Informatiesysteem (XIS)' en bij 'schonen verwijsindex' voor de optie opschonen verwijsindex door VZVZ Servicecentrum. De gevraagde domeinnaam heeft u van ons via de mail ontvangen op het moment dat wij de aanvraag van uw uzi-servercertificaat naar het uzi-register hebben verzonden.
- Let op: u vult dit formulier digitaal in om deze vervolgens uit te printen, te ondertekenen en te versturen naar <u>support@vzvz.nl</u>.

### 6 PharmaPartners zet LSP in status voorbereiden

VZVZ stuurt ons de nieuwe LSP-aansluitgegevens toe zodra u de aanvraag volledig heeft afgerond én er een nieuw UZI servercertificaat beschikbaar is. Wij zullen deze verwerken in het eerstvolgende onderhoudsmoment (dinsdagochtend). U heeft nu de LSP-status 'in voorbereiding' en ontvangt een mail ter bevestiging met de vervolgstappen.

### 7 Uzi-passen koppelen en mandateren

Uw LSP-aansluiting wordt in eerste instantie inactief opgeleverd (u bent nu in status "voorbereiding") en de LSP module in de menubalk in Medicom wordt zichtbaar. Vóórdat we de LSP-aansluiting activeren, moet u de uzi-passen in Medicom koppelen en uw medewerkers mandateren. Hoe u dat doet leest u in onderstaande handleiding en helpkaart.

- Handleiding aansluiten op het LSP in Medicom
- Helpkaart uzi-pas registreren in Medicom.
- Helpkaart uzi-pas registreren in Medicom | Nieuw medewerkersbeheer.

### 8 Gereed voor activering.

LET OP: Zorg ervoor dat u voor elke actieve medewerker een uzi-pas heeft geregistreerd en deze heeft gemandateerd. Medewerkers waarbij dit niet gedaan is, kunnen vanaf het moment van activering <u>GEEN</u> dossiers meer openen binnen Medicom.

Nadat u de passen heeft gekoppeld en gemandateerd, geeft u dat aan ons door zodat wij de aansluiting voor u kunnen activeren. U stuurt een mail naar <u>aorta@pharmapartners.nl</u> met in de onderwerpregel 'Gereed voor aansluiting'. Vermeld verder in deze e-mail:

- 1. Uw telefoonnummer
- 2. Uw praktijknaam
- 3. Het UZI-register abonneenummer

Vóórdat wij uw LSP-aansluiting activeren neemt een collega van customer support contact met u op om er zeker van te zijn dat u voor alle actieve medewerkers een uzi-pas heeft geregistreerd en gemandateerd.

### 9 PharmaPartners activeert praktijk op LSP

Wij zullen uw verzoek in het eerstvolgende onderhoudsmoment (dinsdagochtend) verwerken. U heeft nu de LSP-status 'actief' en ontvangt een mail ter bevestiging.

### **10** Oude UZI servercertificaat intrekken

Zodra u bent overgestapt naar Medicom kunt u het uzi-servercertificaat dat u had bij uw vorige HIS intrekken via <u>deze website</u> van het uzi-register.

### **11** Gegevens zorgaanbieder en opt-in toestemmingen vastleggen

In de handleiding 'Aansluiten op het LSP Medicom' uit stap 7 leest u:

- In paragraaf 3.4 informatie over het vastleggen van de gegevens zorgaanbieder.
- In paragraaf 3.5 informatie over het vastleggen van de opt-in registraties van uw patiënten in Medicom.

Meer informatie over de opt-in toestemmingen vindt u op deze website van VZVZ.

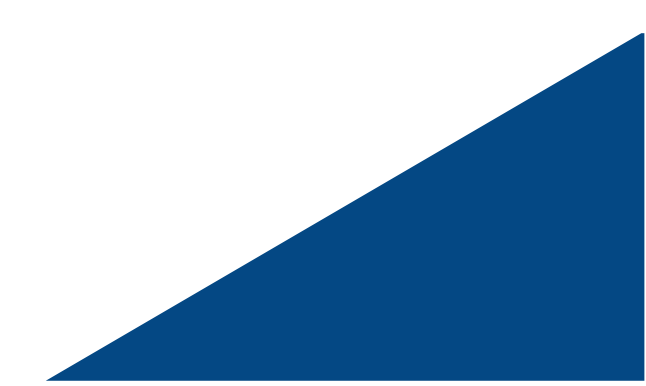

### Stappenplan optie B. Nieuwe abonneeregistratie.

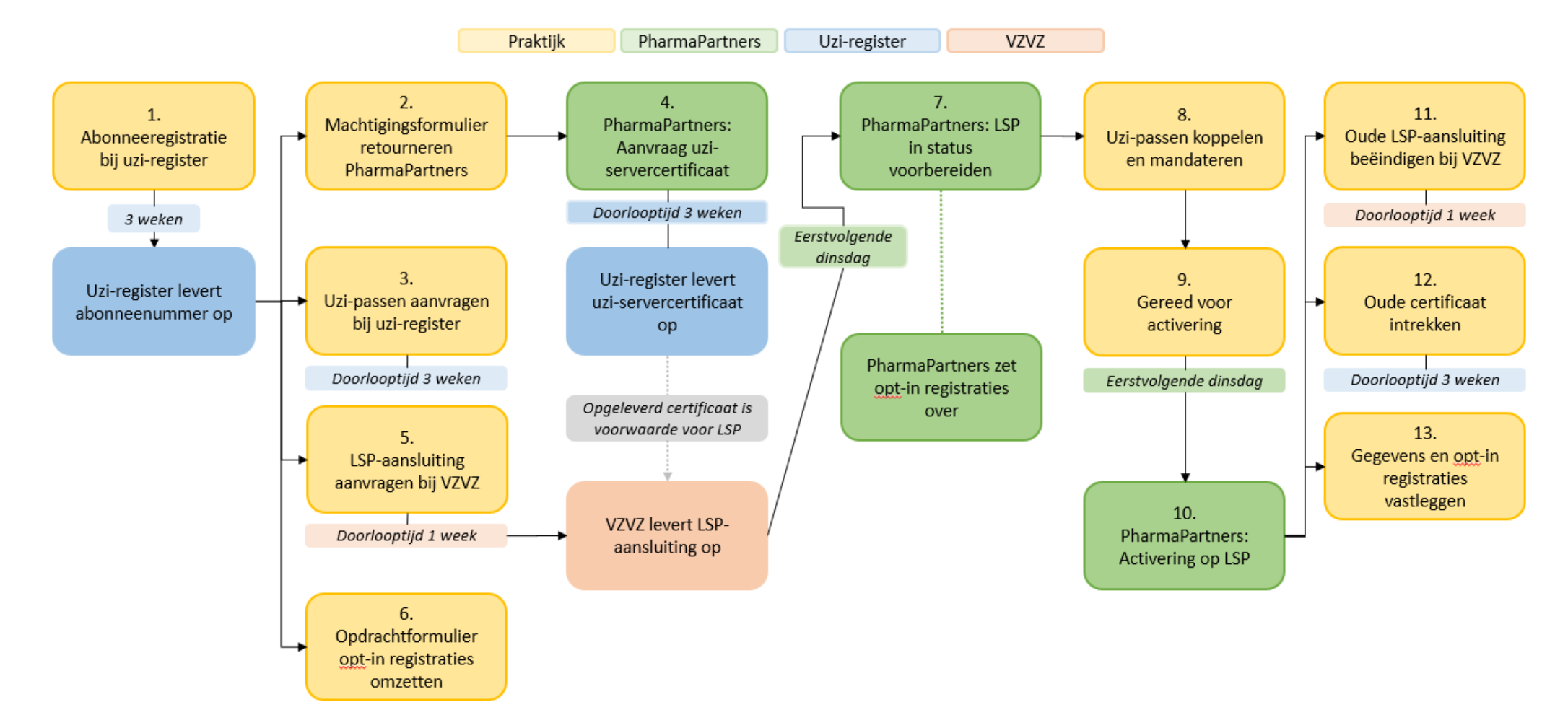

### Uitleg per stap optie B. Nieuwe abonneeregistratie.

### 2 Abonneeregistratie bij uzi-register

Op deze website van het uzi-register kunt u zich registreren als nieuwe abonnee.

### 3 Machtigingsformulier retourneren aan PharmaPartners

Voor de BSN-koppeling en LSP-aansluiting op het nieuwe abonneenummer heeft u ook een nieuw UZI-servercertificaat nodig. Wij willen het certificaat graag voor u aanvragen, installeren en beheren. Hiervoor is het wel nodig dat u ons machtigt middels <u>dit machtigingsformulier</u>. Wilt u de velden met de pijltjes invullen, het formulier (door de wettelijk vertegenwoordiger zoals bekend bij het UZI-register) ondertekenen en retourneren naar <u>gbz@pharmapartners.nl</u>?

### 4 Uzi-passen aanvragen bij uzi-register

Let op: Als u de LSP module in Medicom gaat gebruiken is het een vereiste dat aan iedere medewerker in Medicom een UZI-pas gekoppeld is. **Medewerkers waaraan geen UZI-pas gekoppeld is, hebben na de activatie van de LSP module géén toegang meer tot de patiëntdossiers in Medicom.** 

Lees vooraf <u>deze handleiding</u> goed door om te bepalen welke uzi-passen u moet bestellen, dat leest u in hoofdstuk 3.1.

Uzi passen vraagt u aan op <u>deze website</u> van het uzi-register. UZI passen komen ongeveer 3 weken na uw aanvraag binnen.

### 5 PharmaPartners: aanvraag uzi-servercertificaat

De eerstvolgende vrijdag nadat wij uw machtigingsformulier ontvangen, vragen wij uw uziservercertificaat aan bij het uzi-register. Op dat moment krijgt u van ons de domeinnaam van uw certificaat, welke u nodig heeft voor het aanvragen van de LSP-aansluiting bij VZVZ.

### 6 LSP-aansluiting aanvragen bij VZVZ

- U heeft ervoor gekozen om opnieuw op het LSP aan te sluiten op een abonneeregistratie op naam van de zorgorganisatie. In dat geval dienen er bij VZVZ zowel het GBZwijzigingsformulier als een GBZ-aanvraagformulier ingediend te worden.
- Voor de aanvraag van de LSP-aansluiting op het nieuwe abonneenummer vult u het <u>GBZ-aanvraagformulier</u> van VZVZ in. De gevraagde domeinnaam heeft u van ons via de mail ontvangen op het moment dat wij de aanvraag van uw uzi-servercertificaat naar het uzi-register hebben verzonden.
- Let op: u vult dit formulier digitaal in om deze vervolgens uit te printen, te ondertekenen en te versturen naar <u>support@vzvz.nl</u>. U ontvangt van VZVZ de gebruikersovereenkomst welke u aan hen moet retourneren.
- Indien op het aanvraagformulier is aangegeven dat het een overname/naamswijziging betreft en het oude URA is ingevuld dan stuurt VZVZ ook een al door hen ingevuld GBZwijzigingsformulier voor beëindiging van oude LSP-aansluiting. Zo niet dan beëindigt u de oude LSP-aansluiting in stap 11.

### 7 PharmaPartners zet LSP in status voorbereiden

VZVZ stuurt ons de nieuwe LSP-aansluitgegevens toe zodra u de aanvraag volledig heeft afgerond én er een nieuw UZI servercertificaat beschikbaar is. Wij zullen deze verwerken in het eerstvolgende onderhoudsmoment (dinsdagochtend). U heeft nu de LSP-status 'in voorbereiding' en ontvangt een mail ter bevestiging en met de vervolgstappen.

### 8 Uzi-passen koppelen en mandateren

Uw LSP-aansluiting wordt in eerste instantie inactief opgeleverd (u bent nu in status

"voorbereiding") en de LSP module in de menubalk in Medicom wordt zichtbaar. Vóórdat we de LSP-aansluiting activeren, moet u de uzi-passen in Medicom koppelen en uw medewerkers mandateren. Hoe u dat doet leest u in onderstaande handleiding en helpkaart.

- Handleiding aansluiten op het LSP in Medicom
- <u>Helpkaart uzi-pas registreren in Medicom</u>.
- <u>Helpkaart uzi-pas registreren in Medicom | Nieuw medewerkersbeheer</u>.

### 9 Gereed voor activering.

LET OP: Zorg ervoor dat u voor elke actieve medewerker een uzi-pas heeft geregistreerd en deze heeft gemandateerd. Medewerkers waarbij dit niet gedaan is, kunnen vanaf het moment van activering <u>GEEN</u> dossiers meer openen binnen Medicom.

Nadat u de passen heeft gekoppeld en gemandateerd, geeft u dat aan ons door zodat wij de aansluiting voor u kunnen activeren. U stuurt een mail naar <u>aorta@pharmapartners.nl</u> met in de onderwerpregel 'Gereed voor aansluiting'. Vermeld verder in deze e-mail:

- 1. Uw telefoonnummer
- 2. Uw praktijknaam
- 3. Het UZI-register abonneenummer

Vóórdat wij uw LSP-aansluiting activeren neemt een collega van customer support contact met u op om er zeker van te zijn dat u voor alle actieve medewerkers een uzi-pas heeft geregistreerd en gemandateerd.

### **10** PharmaPartners activeert praktijk op LSP

Wij zullen uw verzoek in het eerstvolgende onderhoudsmoment (dinsdagochtend) verwerken. U heeft nu de LSP-status 'actief' en ontvangt een mail ter bevestiging.

### 11 Oude LSP-aansluiting beëindigen

Nadat de nieuwe LSP-aansluiting actief is vult de overgenomen organisatie het <u>GBZ-</u> <u>wijzigingsformulier</u> van VZVZ in en beëindigd daarmee de oude LSP-aansluiting.

- Kies bij 'soort wijziging' voor 'beëindiging praktijk/ zorgorganisatie of aansluiting LSP'
- Kies bij 'Schonen verwijsindex' voor de optie opschonen verwijsindex door VZVZ Servicecentrum.
- Let op: u vult dit formulier digitaal in om deze vervolgens uit te printen, te ondertekenen en te versturen naar <a href="mailto:support@vzvz.nl">support@vzvz.nl</a>.
- Graag maken wij u erop attent om dit zo snel mogelijk te doen omdat de organisaties (inclusief uw eigen praktijk) nu de foutmelding krijgen dat uw oude applicatie inactief is wanneer zij uw patiënt bevragen.

### 12 Oude UZI servercertificaat intrekken

Zodra u bent overgestapt naar Medicom kunt u het oude uzi-servercertificaat van uw vorige HIS intrekken via <u>deze website</u> van het uzi-register.

### **13** Gegevens zorgaanbieder en opt-in toestemmingen vastleggen

In de handleiding 'Aansluiten op het LSP Medicom' uit stap 8 leest u:

- In paragraaf 3.4 informatie over het vastleggen van de gegevens zorgaanbieder.
- In paragraaf 3.5 informatie over het vastleggen van de opt-in registraties van uw patiënten in Medicom.

Meer informatie over de opt-in toestemmingen vindt u op <u>deze website</u> van VZVZ.